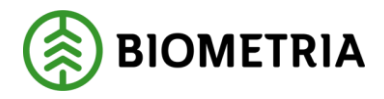

## Quick guide -Sender XC

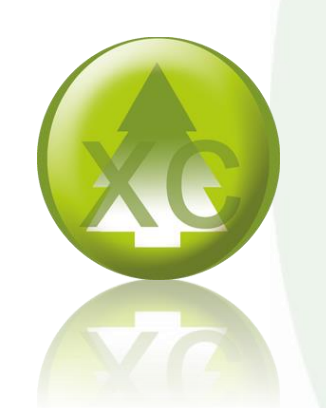

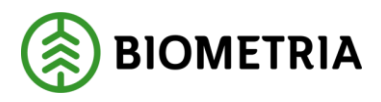

## Quick guide - Sender XC

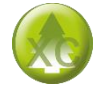

2020-02-17

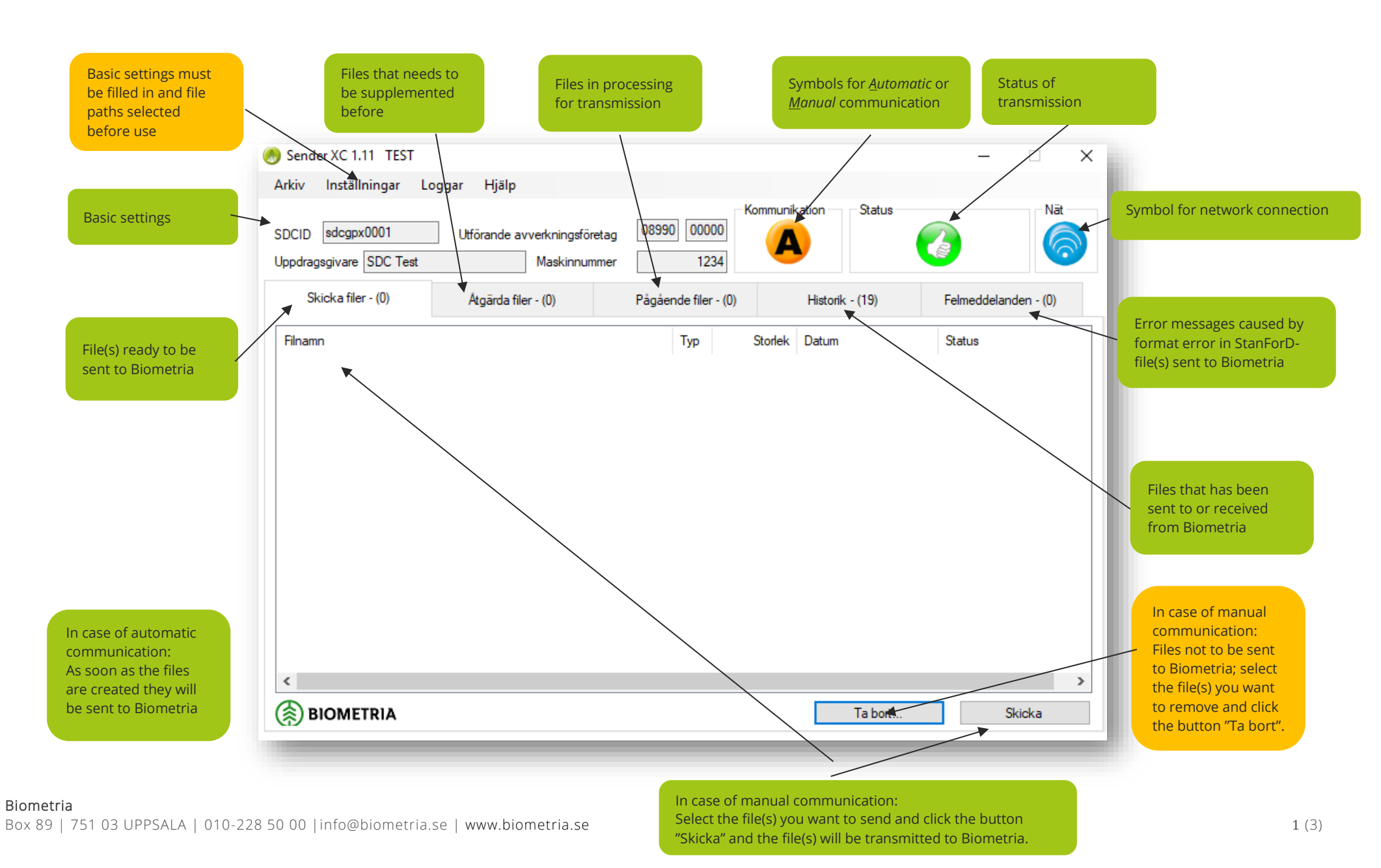

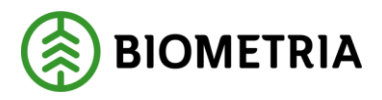

## Quick guide - Sender XC

2020-02-17

## Communication Network Manual mode for file transmission Network More information Image: Automatic mode for file transmission Automatic mode for file transmission Sender XC is connected with the network. No transmission or receiving of files can be done Sender XC isn't connected with the network. No transmission or receiving of files can be done Contact Biometrias support@biometria.se

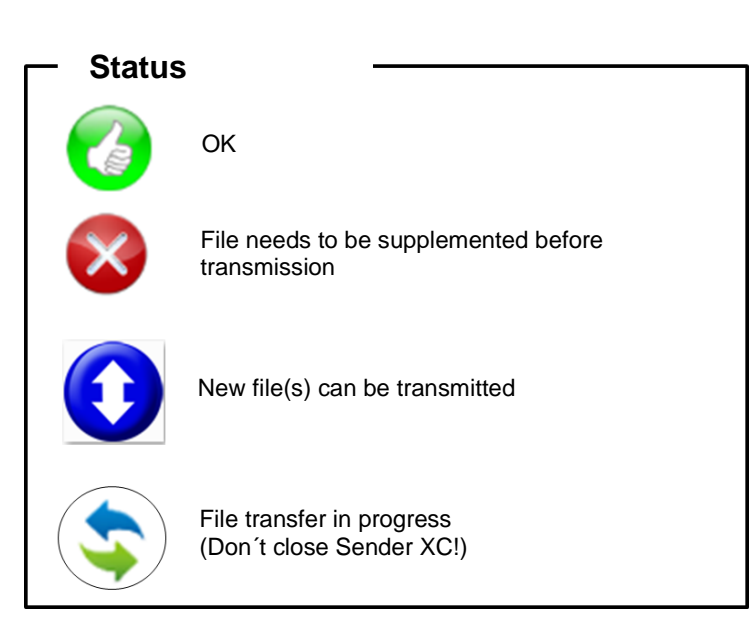

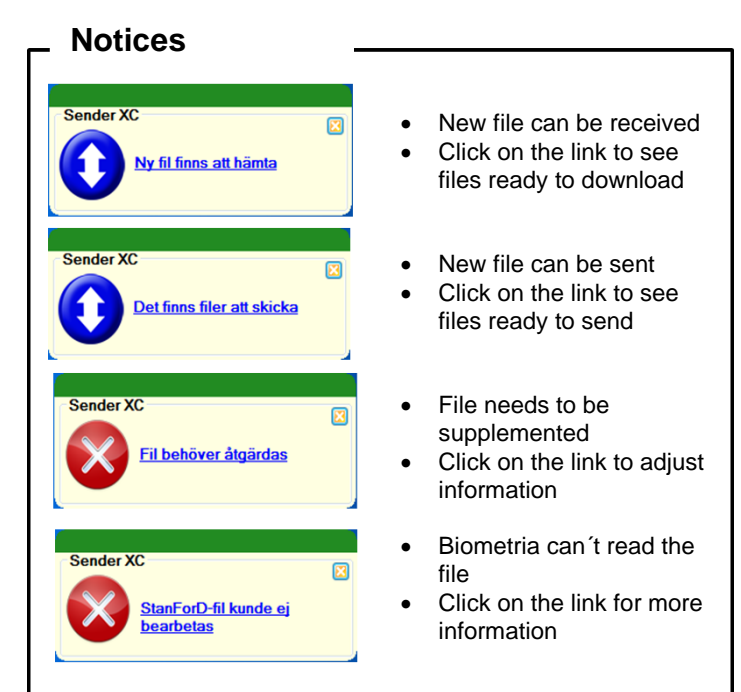